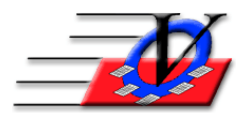

## Supporter Donation System Quick Tips Create Multiple Items for Sale of the Same Item for an Auction

This option can be used for Sponsor a Youth or drink tickets where you are selling many of the same items.

- 1. Click on Campaign/Appeal/Sub-Appeal
- 2. Choose Campaign General
- 3. Choose Appeal Example: Gala for Kids 2019
- 4. Choose Sub-Appeal StepOut19 Sponsor A Youth
- 5. Click Auction Items For Sale tab at the top
- 6. Click Add Auction Item For Sale button on bottom
- 7. Click Continue
- 8. Click Continue
- 9. Fill in Item Name Sponsor A Youth
- 10. Optionally fill in a Category
- 11. Optionally fill in a Storage Location
- 12. Optionally check if you need a certificate
- 13. Fill in starting Item # such as 101
- 14. Leave Declared Value, Selling Price and Minimum Bid Increase \$0
- 15. Fill in Description such as Sponsor a Youth Membership
- 16. Optionally fill in Courtesy of
- 17. Click Save
- 18. Answer Yes if you want to Duplicate the item
- 19. Fill in how many duplicates you want
- 20. Click OK
- 21. Answer Yes at the Really add...
- 22. Click OK at the Duplicate Items Added
- 23. Answer Yes or No to Add another Item for Sale accordingly